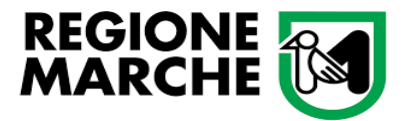

# MANUALE

### per la presentazione delle domande di contributo

# Bando InterScambi – Linea 1

## Incontri e scambi di esperienze aggregative

Politiche Giovanili

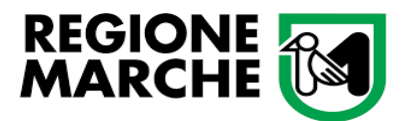

1) Collegarsi al sito https://www.<u>https://www.regione.marche.it/Entra-in-Regione/Giovani/Iniziative-</u> <u>e-Bandi-Aperti</u>

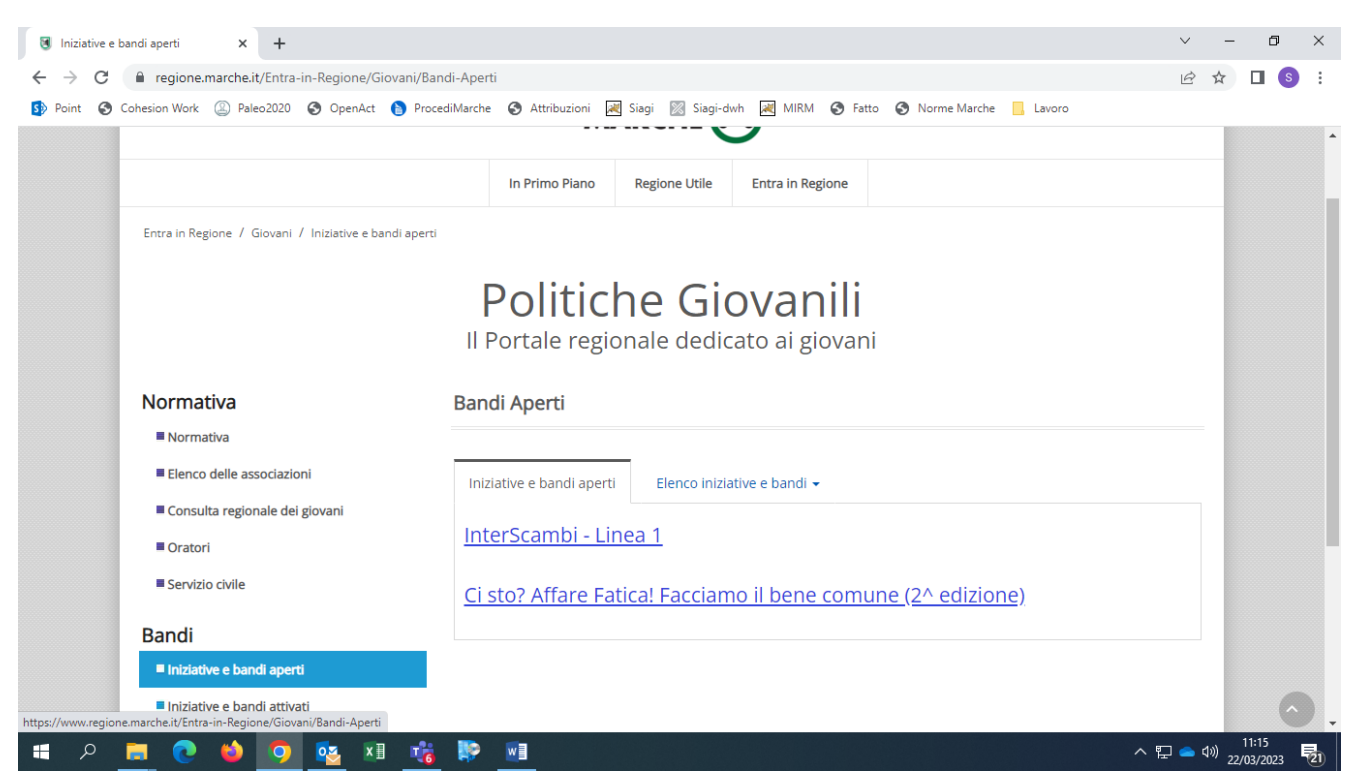

- 2) Selezionare la misura di interesse (InterScambi Linea 1)
- 3) In questa sezione, scorrendo la pagina, si trovano il Decreto di approvazione del Bando, <u>da esaminare</u> <u>con attenzione</u>, e i Criteri di valutazione dei progetti (Allegato A1).

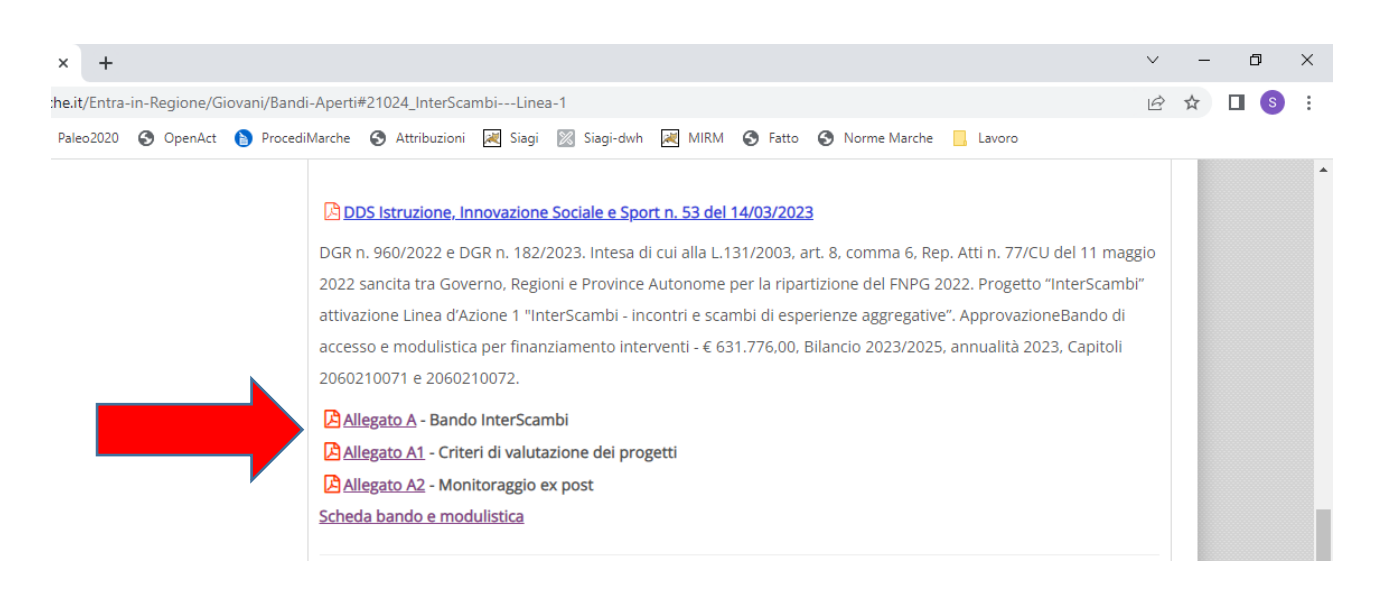

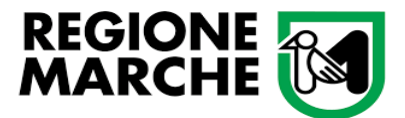

4) Per procedere con la presentazione della domanda premere sul bottone "Avvia domanda"

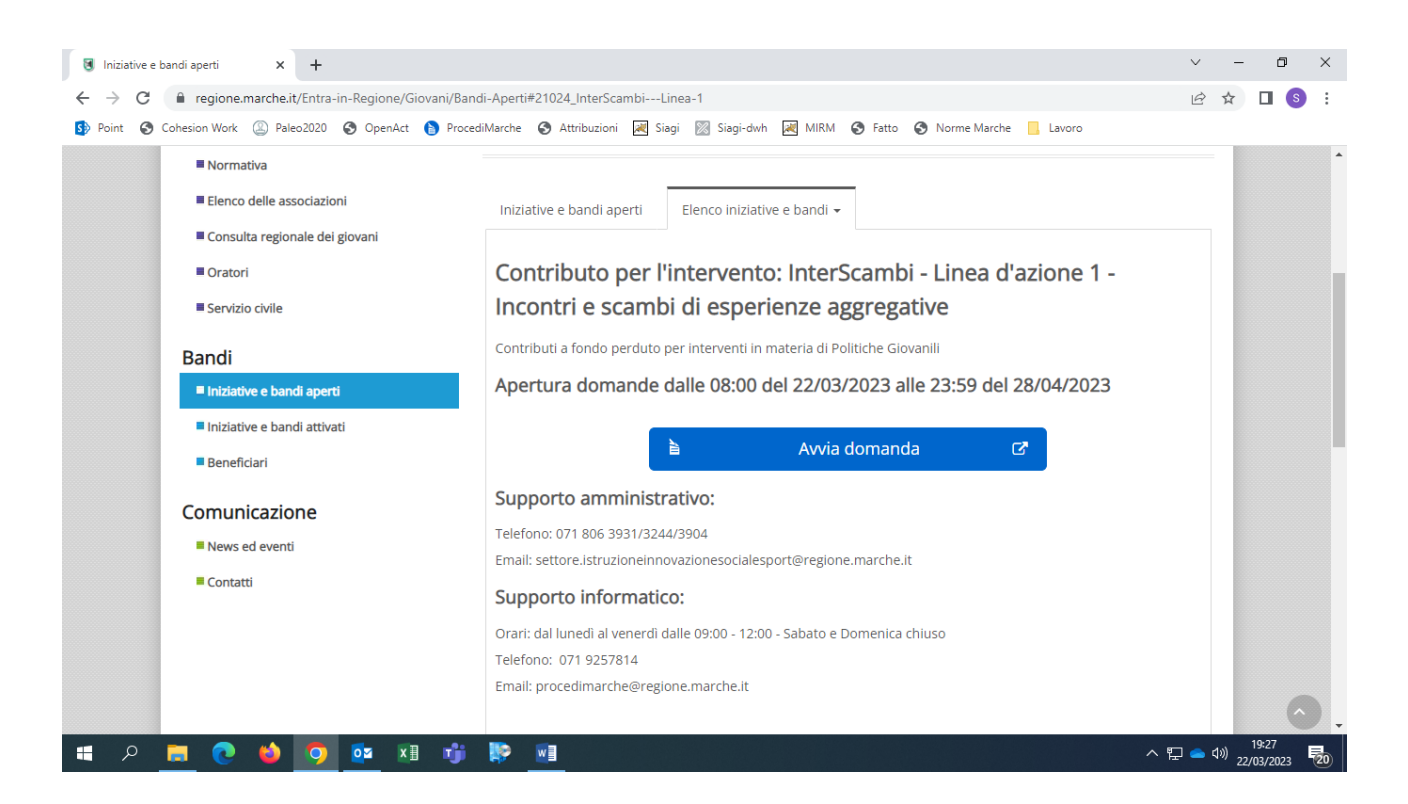

5) È necessario disporre di una autentificazione di tipo forte. È possibile accedere tramite CIE (Carta Identità Elettronica), SPID e credenziali Cohesion.

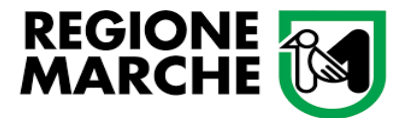

| Cohes                                                | REGROTE REAL                         |
|------------------------------------------------------|--------------------------------------|
| Sistema di Autenticazione<br>Cohesion - SPID - CielD | Altre Autenticazioni                 |
| Entra con Cohesi                                     | on Entra con CIE-ID E Entra con SPID |
| Ricorda la mia scelta                                |                                      |

Selezionare il proprio provider di identità digitale (nell'esempio viene selezionato il provider Poste Italiane).

| ohesion - SPID - CieID Altre Autenticazioni |                       |
|---------------------------------------------|-----------------------|
| Entra con Cohesion                          | Entra con SPID        |
|                                             | TIM id                |
| Ricorda la mia scelta                       | eroba.ttip            |
|                                             | Namirial <sup>®</sup> |
|                                             | Poste ID spred        |
|                                             | InfoCert 🗈            |
|                                             | SIELTEI               |
|                                             | intesa                |
|                                             | epsőa                 |
|                                             | SpidItalia            |

Inserire manualmente oppure attraverso QR Code le proprie credenziali di accesso (in figura è rappresentato, solamente a titolo esemplificativo, il provider di Poste Italiane).

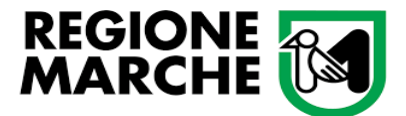

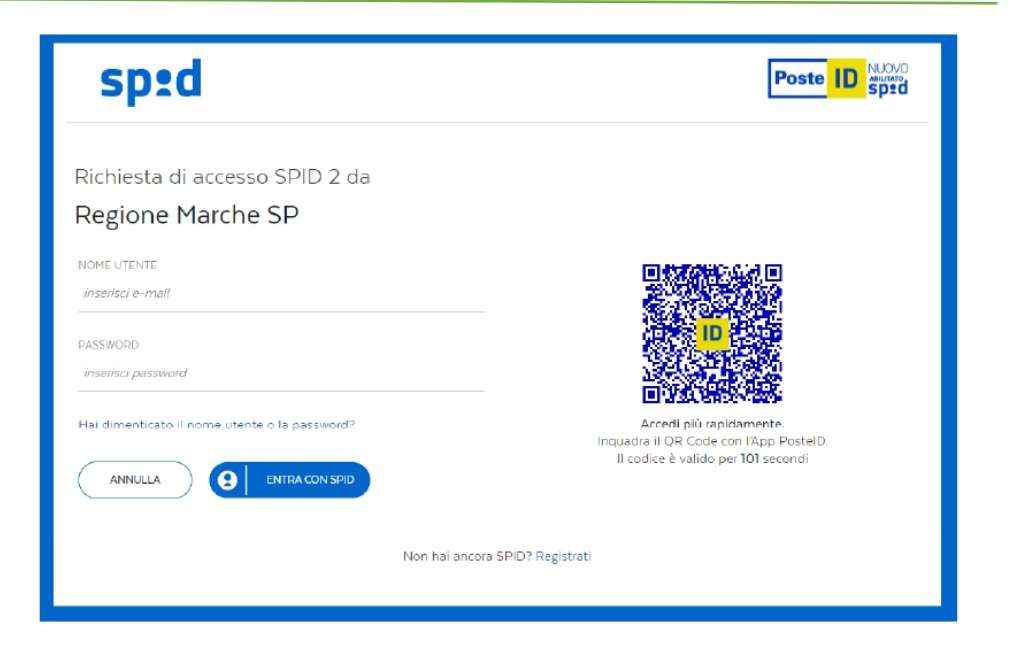

Cliccare sul pulsante "Acconsento".

| sp:d                                                                                                    | Poste ID AMERICA |
|----------------------------------------------------------------------------------------------------|------------------|
| Richiesta di accesso di livello SPID 2 da                                                                                                    |                  |
| Regione Marche SP                                                                                                    |                  |
| l seguenti dati stanno per essere inviati al fornitore dei servizi                                                                                                    |                  |
| <ul> <li>Codice fiscale</li> <li>Nome</li> <li>Cognome</li> <li>Codice identificativo</li> <li>Sesso</li> <li>Luogo di nascita</li> <li>Provincia di nascita</li> <li>Droti di nascita</li> <li>Indirizzo di posta elettronica</li> <li>Domicilio fisico</li> <li>Codice fiscale Persona Giuridica</li> <li>Domicilio digitale</li> </ul> |                  |
|                                                                                                    |                  |
| Per consultare l'informativa sul trattamento dei dati personali ai sensi del Regolamento 2016/679/UE clicca qui                                                                                                    |                  |

Selezionare la modalità di verifica preferita

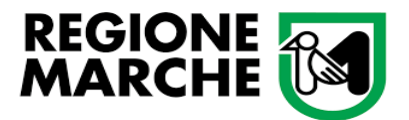

| sp:d                                                                                                    | Poste ID NUOVO |
|----------------------------------------------------------------------------------------------------|----------------|
| Richiesta di accesso SPID 2 da<br><b>Regione Marche SP</b>                                                                                                    |                |
| Per accedere è necessaria un'ulteriore verifica (livello 2 di sicurezza SPID)<br>Accedi con App PosteID<br>(()) Voglio ricevere una notifica sull'App PosteID |                |
| Preferisco generare un PIN temporaneo con l'App PostelD<br>Verifica di avere l'ultima versione dell'App           ANNULLA                                     |                |
| Non puoi usare l'App PostelD? Accedi tramite codice SMS                                                                                                    |                |

6) Una volta avuto accesso alla pagina "Avvia Pratica", compilare tutti i campi del Soggetto Proponente.
 Quelli con \* sono obbligatori.

| Iniziative e bandi aperti 🛛 🗙                         | Avvia Pratica   ProcedilMarche × +                                                                           | $\sim$   | - 6                        | ×   |
|-------------------------------------------------------|----------------------------------------------------------------------------------------------------|----------|----------------------------|-----|
| $\leftrightarrow$ $\rightarrow$ C $($ procedimenti.re | gione.marche.it/Pratiche/Avvia/13899                                                                         | Ê        | ☆                          | s : |
| 🚯 Point 🔇 Cohesion Work 🚇 Pa                          | ileo2020 🔇 OpenAct 🌖 ProcediMarche 🔇 Attribuzioni 😹 Siagi 💹 Siagi-dwh 😹 MIRM 🔇 Fatto 🔇 Norme Marche 📙 Lavoro |          |                            |     |
| ProcediM                                              | larche Cerca nel sito                                                                                        |          | Q                          |     |
| Avvio pratica                                         |                                                                                                    |          |                            |     |
| Contributo per l'inte                                 | ervento: InterScambi - Linea d'azione 1 - Incontri e scambi di esperienze aggreg                             | gative   |                            |     |
|                                                       |                                                                                                    |          |                            |     |
| Compila i campi                                       | SOGGETTO PROPONENTE                                                                                          |          |                            |     |
|                                                       | Ragione Sociale *                                                                                            |          |                            |     |
|                                                       | Codice Fiscale *                                                                                             |          |                            |     |
|                                                       | P.IVA *                                                                                                    |          |                            |     |
|                                                       | Sede Legale Comune * Seleziona una provincia                                                                 |          |                            |     |
|                                                       | Sede Legale Indirizzo *                                                                                      | ∩ helpde | esk 🔺                      | ·)  |
| 💷 A 📑 💽 🗳                                             | 🧿 🤹 🕫 🤴 🛤 📶                                                                                                  | ^ 띧 🕳    | (小) 19:35<br>(小) 22/03/202 | 3 🔁 |

Assistenza Tecnica 0719257814 – email procedimarche@regione.marche.it Assistenza Amministrativa – email settore.istruzioneinnovazionesocialesport@regione.marche.it

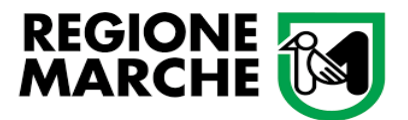

7) Prestare attenzione alle "Note per la compilazione"

| <ul> <li>♥ Iniziative e bandi aperti</li> <li>♦ → C</li></ul> | Avvia Pratica   ProcediMarche × + regione.marche.it/Pratiche/Avvia/13899 Paleo2020 ③ OpenAct ⑤ ProcediMarche ③ Attribuzioni  Siagi  Siagi-dwh  MIRM ③ Fatto ④ Norme Marche I I Marche Cerca nel sito                                                                                                    |
|---------------------------------------------------------------|----------------------------------------------------------------------------------------------------|
| Note per la<br>compilazione                                   | Ricordare:<br>di applicare la marca da bollo, se prevista<br>di allegare documento identità sottoscrittori in caso di firme olografe<br>di prevedere un partenariato con almeno 5 soggetti<br>che le attività dovranno svolgersi in almeno 5 Comuni<br>di caricare tutti gli allegati previsti dal bando. Il "Modello 1_Istanza_soggetto_proponente" va<br>caricato nella sezione Documento principale |

8) Scaricare tutti i file singolarmente in una cartella nel proprio pc (utilizzando la funzione "salva link con nome") e compilarli come segue:

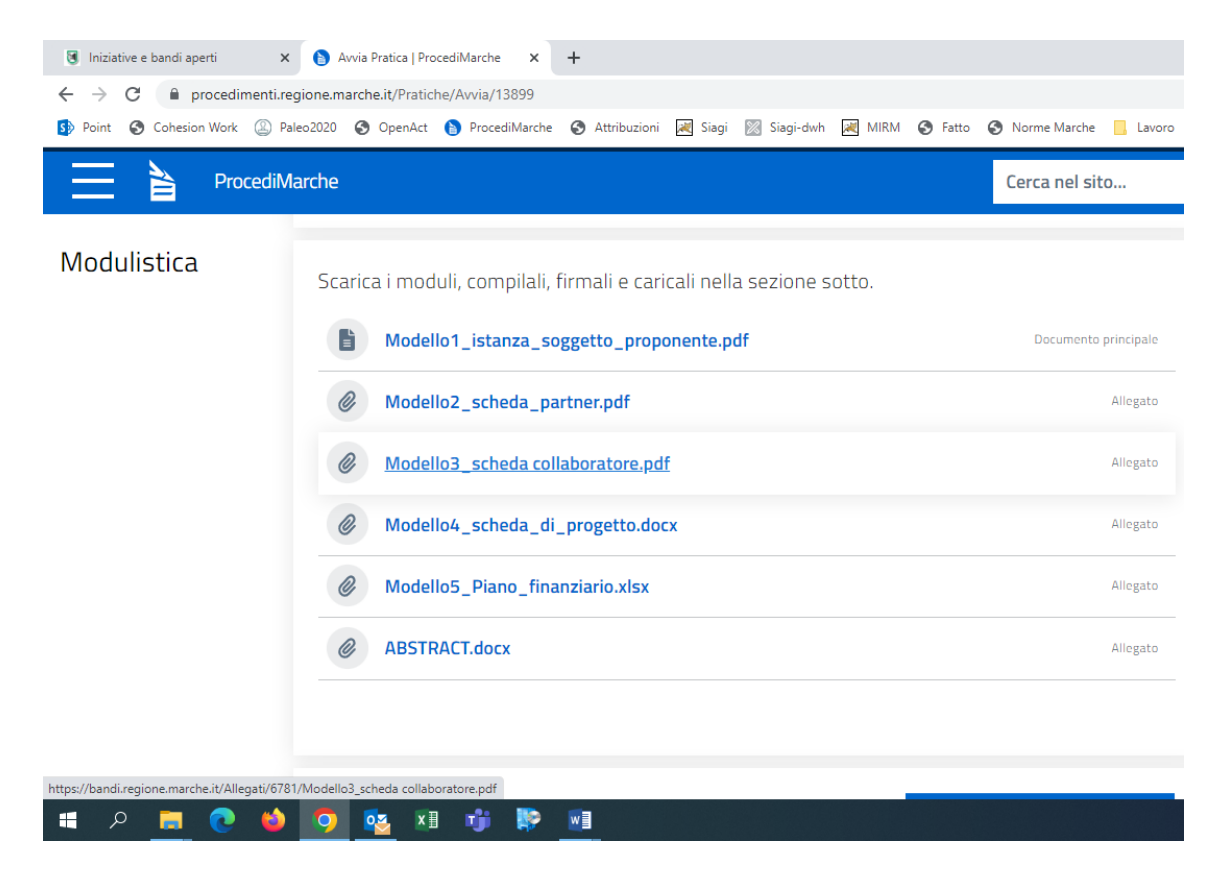

Assistenza Tecnica 0719257814 – email <u>procedimarche@regione.marche.it</u> Assistenza Amministrativa – email <u>settore.istruzioneinnovazionesocialesport@regione.marche.it</u>

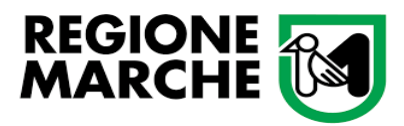

Compilazione dei Modelli:

#### Modello 1: Istanza Soggetto proponente - Documento principale (.pdf)

La domanda, pena l'esclusione, deve essere presentata e prodotta unitamente a copia fotostatica non autenticata di un documento di identità del sottoscrittore in corso di validità, ai sensi dell'art. 38 D.P.R. n. 445/2000, oppure sottoscritta digitalmente, ai sensi dell'art. 65 D.Lgs. 82/2005 e s.m.i.

- a) <u>firma autografa</u> (del legale rappresentante): stampare il documento, firmarlo, scansionarlo unitamente a copia di un documento di identità in corso di validità, salvarlo nel proprio pc e caricarlo su ProcediMarche nella apposita sezione "**Documento principale - Scegli file**".
- b) se si dispone di <u>firma digitale</u> (del legale rappresentante): compilare, salvare e firmare nel proprio pc; caricare il file firmato (rinominato Modello 1...\*\_signed.pdf) su ProcediMarche nella apposita sezione "Documento principale - Scegli file".

#### ATTENZIONE:

- Il "Modello 1\_Istanza\_soggetto\_proponente" va caricato nella sezione Documento principale
- La pagina "Avvia Pratica" non deve essere firmata

| Image: Bandi di finanziamento     ×       ←     →     C     Image: Brocedimenti.reg       Image: Spin Point     Image: Cohesion Work     Image: Brocedimenti.reg | <ul> <li>Modello1_istanza_soggetto_prop</li> <li>Avvia Pratica   ProcediMarche</li> <li>+</li> <li>gione.marche.it/Pratiche/Avvia/13899</li> <li>eo2020</li> <li>OpenAct</li> <li>ProcediMarche</li> <li>Attribuzioni</li> <li>Siagi</li> <li>Siagi-dwh</li> <li>MIRM</li> </ul> | 🚱 Fatto 🔇 Norme Marche 📙 Lavoro |  |
|----------------------------------------------------------------------------------------------------|----------------------------------------------------------------------------------------------------|---------------------------------|--|
| ProcediM                                                                                                    | arche                                                                                                    | Cerca nel sito                  |  |
| Documento<br>principale                                                                                                    | Firma disattiva                                                                                                    | デ ATTIVA / SCARICA<br>Calamaio  |  |
|                                                                                                    | Inserire il documento principale da protocollare (max 10 MB), formati ammessi:<br>pdf, txt, p7m, tif, jpg, htm, gif, xml, bmp, eml, odt, ods, doc, docx, xls, xlsx, csv                                                                                                    |                                 |  |
| Allegati                                                                                                    |                                                                                                    |                                 |  |

#### Modello 2: Scheda partner (.pdf)

Il modello 2, pena l'estromissione d'ufficio del Partner, deve essere presentato da parte di ciascun componente il partenariato escluso il soggetto proponente, con firma autografa o digitale del legale rappresentante, con le stesse modalità di firma del modello 1.

Per il caricamento su ProcediMarche, utilizzare l'apposita sezione "Allegati - Aggiungi allegato - Scegli file".

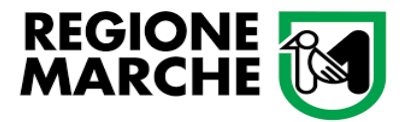

#### Modello 3: Scheda collaboratore (.pdf)

Il modello 3, pena l'estromissione d'ufficio del Collaboratore, deve essere presentato da parte di ciascun Collaboratore, con firma autografa o digitale del legale rappresentante, con le stesse modalità di firma del modello 1.

Per il caricamento su ProcediMarche, utilizzare l'apposita sezione "Allegati - Aggiungi allegato - Scegli file".

#### Modello 4: Scheda di progetto (.docx)

Il modello 4, pena l'esclusione, deve essere presentato da parte del legale rappresentante del Soggetto proponente.

Non occorre firmare la Scheda di progetto: tutta la documentazione allegata alla domanda si intende parte integrante del modello 1 "Istanza soggetto proponente", già firmato dal legale rappresentante.

Per il caricamento su ProcediMarche, utilizzare l'apposita sezione "Allegati - Aggiungi allegato - Scegli file".

#### Modello 5: Piano finanziario (.xls)

Il modello 5, pena l'esclusione, deve essere presentato da parte del legale rappresentante del Soggetto proponente. Non occorre firmare il Piano finanziario. Per il caricamento su ProcediMarche, utilizzare l'apposita sezione "Allegati - Aggiungi allegato - Scegli file".

#### **ABSTRACT di progetto (.docx)**

Deve essere presentato da parte del Soggetto proponente. Non occorre firmare l'Abstract di progetto. Per il caricamento su ProcediMarche, utilizzare l'apposita sezione "Allegati - Aggiungi allegato - Scegli file".

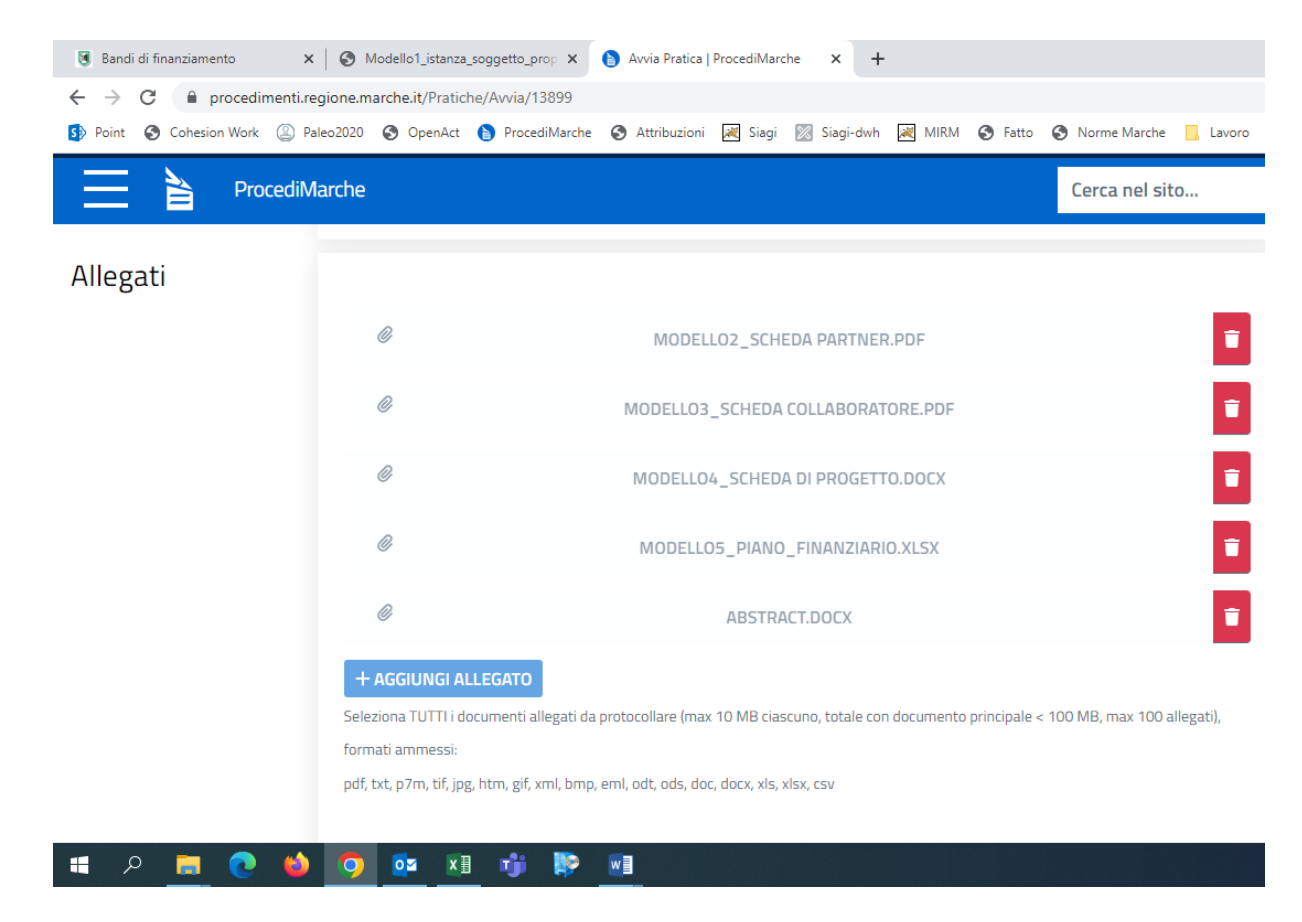

Assistenza Tecnica 0719257814 – email <u>procedimarche@regione.marche.it</u> Assistenza Amministrativa – email <u>settore.istruzioneinnovazionesocialesport@regione.marche.it</u>

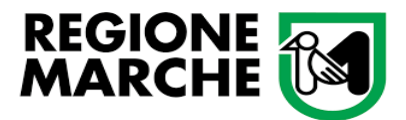

- Terminato il caricamento di tutti i file, <u>è molto importante accertarsi di aver ricaricato tutti i 6 modelli</u> <u>in modo completo e corretto pena l'esclusione</u>
- 10) Prendere visione della "Privacy policy" e vistarla; quindi cliccare il pulsante "Avvia".

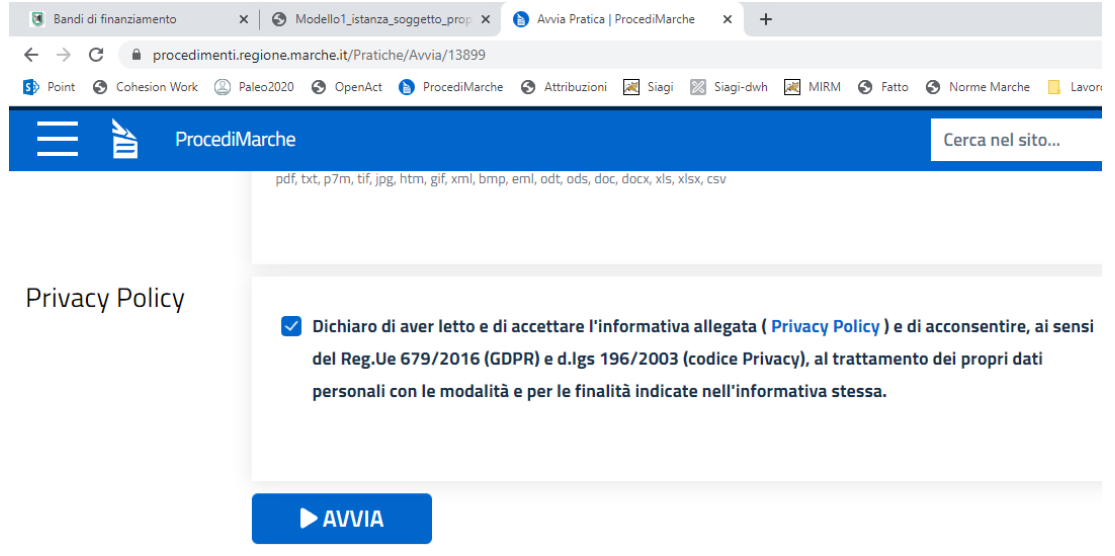

A seguito dell'invio telematico, nella schermata "Area cittadino", controllare che la domanda sia stata correttamente inviata. La domanda si intende inviata quando contiene il numero di protocollo avente valore di ricevuta di trasmissione. In assenza di tale ricevuta la domanda potrebbe risultare caricata ma non trasmessa (non valida). Controllare che dallo stato risulti "Protocollata".

Qualora si notasse di aver inviato una domanda incompleta o sbagliata, non sarà possibile integrare quella già trasmessa ma sarà necessario avviare una nuova pratica.

Nel caso in cui per lo stesso progetto vengano presentate più domande, verrà presa in considerazione solo l'ultima spedita entro il termine sopra indicato. Fa fede il protocollo di invio.

| 🚊 🍃 Pro                                                             | oce            | diMar      | ch           | e            |                                                                                                    | Cerca nel sito             |      |
|---------------------------------------------------------------------|----------------|------------|--------------|--------------|----------------------------------------------------------------------------------------------------|----------------------------|------|
| Home / Area cittadino / Pratici<br>Cerca per Segnatura/Procedimento | he avviat<br>Q | e          | _            |              |                                                                                                    |                            |      |
| Tutti gli stati                                                     |                | 22/03/2023 | 0ra<br>11:31 | Protocollata | Procedimento<br>Contributo per l'intervento: InterScambi - L<br>e scambi di esperienze aggregative<br>otossepzes/ozare_www.espergat.so/ozarese | inea d'azione 1 - Incontri | VEDI |
| CERCA                                                               |                | 22/03/2023 | 11:22        | Protocollata | Contributo per l'intervento: InterScambi - L<br>e scambi di esperienze aggregative<br>statistagzosi ascate, invice galegio per accordente      | inea d'azione 1 - Incontri | VEDI |

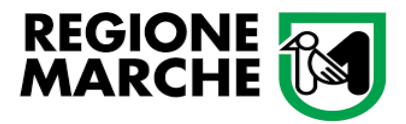

Per informazioni relative al bando e per eventuali chiarimenti di carattere tematico-amministrativo:

tel. 071 806 3904 – 071 806 3931 – 071 806 3244

Per quesiti relativi al bando devono essere esclusivamente utilizzati i seguenti indirizzi:

- MAIL: <a>settore.istruzioneinnovazionesocialesport@regione.marche.it</a>
- PEC: regione.marche.istruzioneinnovazionesocialesport@emarche.it

Per eventuali chiarimenti <u>di tipo tecnico-informatico</u> è possibile contattare l'Assistenza dedicata, dal lunedì al venerdì dalle ore 09:00 alle ore 12:00 al seguente recapito telefonico: 071 9257814 o scrivendo una mail a <u>procedimarche@regione.marche.it</u>